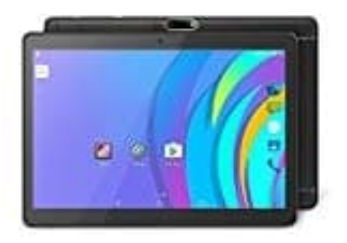

## YUNTAB K98

WLAN aktivieren

Um mit dem Tablet ins Internet zu kommen, muss zuerst eine Verbindung hergestellt werden. In dieser Anleitung zeigen wir euch, wie das mit WLAN funktioniert. Haltet dazu euer WLAN-Passwort bereit, da ihr es für die erstmalige Verbindung benötigt.

- 1. Tippe auf **Einstellungen** (Zahnrad).
- 2. Wähle Drahtlos & Netzwerke.
- 3. Tippe auf WLAN und stelle den WLAN-Schalter auf Ein.
- 4. Wähle dein WLAN aus.
- 5. Gib bei der Aufforderung das WLAN-Passwort in das entsprechende Feld ein.
- 6. Tippe auf Verbinden.